# Financial Reports Designer with Report/Page Headers and Footers

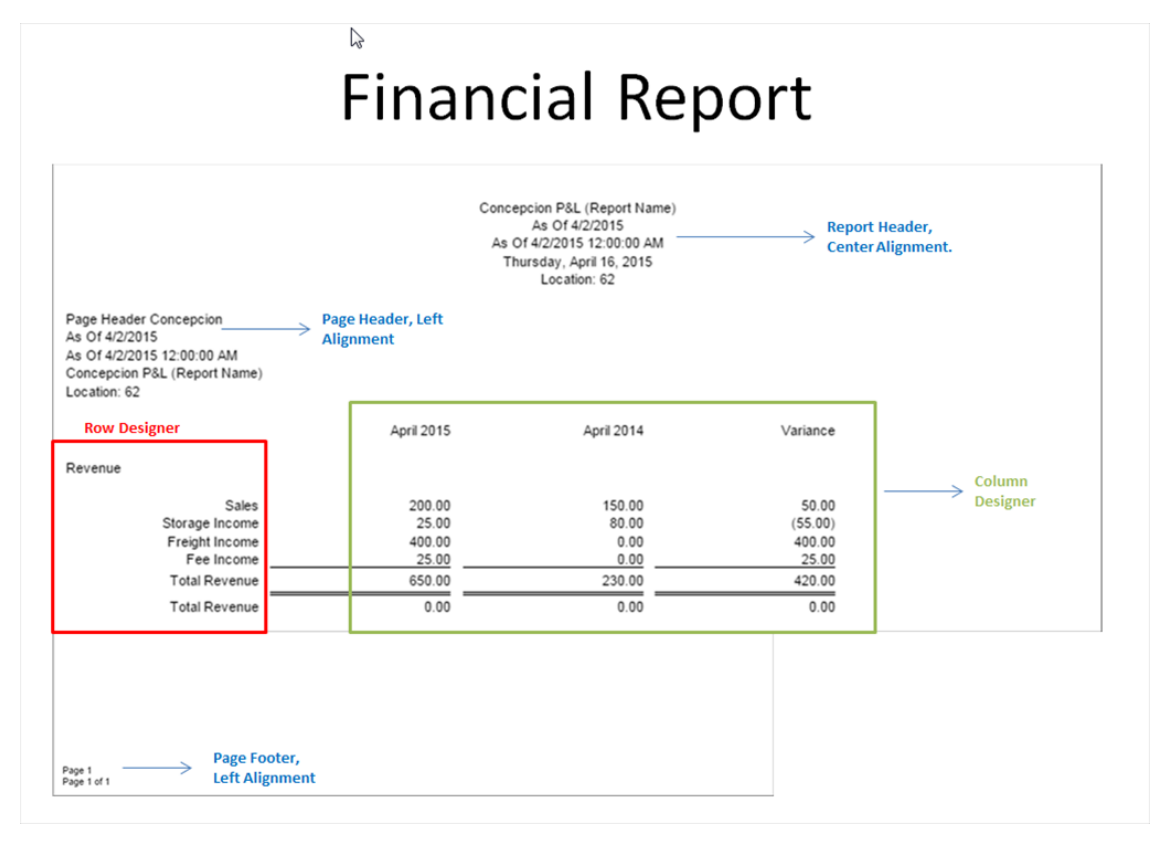

#### Steps to Create a Financial Report

- 1. Row Design Rows are consistent regardless of date variation.
- 2. Column Design Columns/date variation change per report.
- 3. Report/Page Header & Footer May vary or consistent
- 4. Financial Report Builder Combines Row, Column, and Page/Report Header and Footer.

#### Row Design

- Financial Reports > Maintenance > Row Designer
- The Row Design screen is where you will configure rows for you financial reports.
- http://help.irelyserver.com/display/DOC/Row+Designer

Row Design Example

| R        | w Desig           | ner           |        |           |            |           |              |                 |                    |              | 2 🗆 1                               |
|----------|-------------------|---------------|--------|-----------|------------|-----------|--------------|-----------------|--------------------|--------------|-------------------------------------|
| Ne       | 0 (               | ne Search     | Delete | S<br>Undo | (Duplicate | Fonts     | Generate Row | Verify Accounts | Total Calculations | Close        |                                     |
| Row      | Name:             | Concepcion    | P&L    |           |            |           | Description: | Concepcion P&L  |                    |              |                                     |
| 0        | Insert 📢          | Remove        | ▲ Up 🔫 | Down      | Y Bb       | er Recor  | ds (F3)      |                 |                    |              |                                     |
|          | ID                | Description   |        |           | Row T      | ype       |              | Related Rows    |                    | Balance Side | Filter Accounts                     |
| 8        | 1                 |               |        |           | Descr      | iption Tr | le           |                 |                    | Debit        |                                     |
|          | 2                 |               |        |           | None       |           |              |                 |                    | Debit        |                                     |
|          | 3                 | Revenue       |        |           | Left T     | itle      |              |                 |                    | Debit        |                                     |
|          | - 4               |               |        |           | None       |           |              |                 |                    | Debit        |                                     |
|          | 5                 | Sales         |        |           | Calcu      | lation    |              |                 |                    | Credit       | [Primary Account] = '40003'         |
| 23       | 6                 | Storage Inco  | me     |           | Calcu      | lation    |              |                 |                    | Credit       | [Primary Account] = '40500'         |
| 8        | 7                 | Freight Incor | ne     |           | Calcu      | lation    |              |                 |                    | Credit       | [Primary Account] = '41000'         |
| 10       | 8                 | Fee Income    |        |           | Calcu      | lation    |              |                 |                    | Credit       | [Primary Account] = '41500'         |
| 10       | 9                 |               |        |           | Under      | rscore    |              |                 |                    | Credit       |                                     |
| 10       | 10                | Total Revenu  | e      |           | Total      | Calculat  | on           | R5 + R6 + R7 +  | R8                 | Credit       |                                     |
| 10       | 11                |               |        |           | Doubl      | e Under:  | core         |                 |                    | Debit        |                                     |
| 10       |                   |               |        |           |            |           |              |                 |                    |              |                                     |
| -        |                   |               |        |           |            |           |              |                 |                    |              |                                     |
| Cc<br>As | oncep<br>Of 4/2/2 | ocion Pa      | &L     |           |            |           |              |                 |                    |              | Thursday, April 02, 2015<br>8:55 AM |
|          |                   |               |        |           | Apr        | il 2015   |              | April 2014      | `                  | Variance     |                                     |

| - |            | <br> |    |
|---|------------|------|----|
| ~ | <u>a</u> . |      | 10 |
| - | <b>c</b> ' |      |    |

| 300.00   | 225.00                                         | 75.00                                                                                                    |
|----------|------------------------------------------------|----------------------------------------------------------------------------------------------------|
| 75.00    | 110.00                                         | (35.00)                                                                                                    |
| 750.00   | 0.00                                           | 750.00                                                                                                    |
| 50.00    | 0.00                                           | 50.00                                                                                                    |
| 1,175.00 | 335.00                                         | 840.00                                                                                                    |
|          | 300.00<br>75.00<br>750.00<br>50.00<br>1,175.00 | 300.00         225.00           75.00         110.00           750.00         0.00           50.00         0.00           1,175.00         335.00 |

Row Design Options

Verify AccountsThis will show all missing or duplicate accounts by either primary or full account.

| R   | ow D  | esigner   |            |        |      |             |          |                |       |               |                    |              |                 | * O * |   |   |
|-----|-------|-----------|------------|--------|------|-------------|----------|----------------|-------|---------------|--------------------|--------------|-----------------|-------|---|---|
|     | 0     | P         | Q          |        | 5    |             | V.       |                |       | 0             | Σ                  | 7            |                 |       |   |   |
| Ne  | ew    | Save      | Search     | Delete | Undo | Duplicate   | Fonts    | Generate Ro    | w Ve  | rify Accounts | Total Calculations | Close        |                 |       |   |   |
| Row | / Nar | ne: C     | oncepcio   | n P&L  |      |             |          | Description:   | Con   | cepcion P&    | L                  |              |                 |       |   |   |
|     |       |           |            |        |      |             | _        |                | _     |               |                    |              |                 |       |   |   |
| 0   | Inse  | rt 🤤 P    | emove      | 🔺 Up   | Down | T A BE      | er Recor | ds (F3)        | _     |               |                    |              |                 |       |   |   |
|     | -     | in ne     | creintinn. |        |      | D row '     | Tune     |                | D.e   | lated Druve   |                    | Ralance Gide | Filter Arrounts |       |   |   |
| W A | ccou  | int Moni  | tor        |        |      |             |          |                |       |               |                    |              |                 |       | 8 | × |
| E   | 3     |           | 9          |        |      |             |          |                |       |               |                    |              |                 |       |   |   |
|     | dir.  |           |            |        |      |             |          |                |       |               |                    |              |                 |       |   |   |
| Ve  | rify  | Clos      | e          |        |      |             |          |                |       |               |                    |              |                 |       |   |   |
|     | Ac    | count Typ | e.         |        |      | Missing Acc | ounts    | Duplicate Acco | ounts |               |                    |              |                 |       |   |   |
|     | A     | sset      |            |        | 1    | 💡 Filter R  | ecords ( | F3)            |       |               |                    |              |                 |       |   |   |
| V   | C     | ost of Go | ods Sold   |        |      | Primary     | _        | Description    | -     |               | Account Group      | Accel        | unt Type        |       |   |   |
|     | E     | quity     |            |        |      | 10188       |          | Matt's Second  | Cash  | N.            | Expenses           | Exper        | nse             |       |   |   |
| V   | Ð     | pense     |            |        |      | 40000       |          | Sales Default  |       | 3             | Sales              | Sales        | 1               |       |   |   |
|     | U     | ability   |            |        |      | 40005       |          | Sales Account  |       |               | Revenue            | Reve         | nue             |       | _ |   |
| V   | R     | evenue    |            |        |      | 40300       |          | DP Income      |       |               | Sales              | Sales        | 5               |       |   |   |
| V   | Si    | ales      |            |        |      | 42000       |          | Interest Incor | ne    |               | Sales              | Sales        | 5               |       |   |   |
|     |       |           |            |        | 1    | 43000       |          | Options Incon  | ne    |               | Sales              | Sales        | 5               |       |   |   |
|     |       |           |            |        |      | 44000       |          | Credit Card Fe | ee    |               | Sales              | Sales        | 1               |       |   |   |

Row Design Options

- Generate Row
  This will generate rows based on the criteria entered.
  The example below will create a row for each full account as calculation type.

| Ro  | w Desi | gner     |           |            |          |            |           |           |         |                 |                   |              |                 |   |         | â 🗆 |
|-----|--------|----------|-----------|------------|----------|------------|-----------|-----------|---------|-----------------|-------------------|--------------|-----------------|---|---------|-----|
|     | 8      | ୍ଳ       | Q         |            | 5        |            | V         |           |         | 0               | Σ                 | 7            |                 |   |         |     |
| Ne  | w s    | Save     | Search    | Delete     | Undo     | Duplicate  | Fonts     | Generate  | Row     | Verify Accounts | Total Calculation | s Close      |                 |   |         |     |
| Row | Name:  | C        | oncepcio  | n P&L      |          |            |           | Descripti | on:     | Concepcion P8   | L.                |              |                 |   |         |     |
| 0   | Insert | 0        | temove    | 🔺 Up 🤜     | Down     | Y Bb       | er Recor  | ds (F3)   |         |                 |                   |              |                 |   |         |     |
|     | ID     | De       | scription |            |          | Row 1      | type      |           |         | Related Rows    |                   | Balance Side | Filter Accounts |   |         |     |
|     | 1      |          |           |            |          | Desc       | iption Tr | tle       |         |                 |                   | Debit        |                 |   |         |     |
|     | 2      | <u> </u> |           |            |          | None       |           |           |         |                 |                   | Debit        |                 |   |         |     |
|     | 3      |          | Generate  | Rows       |          |            |           |           |         |                 |                   |              | * *             | 8 |         |     |
|     | -      | 6        |           |            |          |            |           |           |         |                 |                   |              |                 | 1 |         |     |
|     | 5      |          | 0         | ×          |          |            |           |           |         |                 |                   |              |                 | ŀ | '40003' |     |
|     | 6      |          | Ok Ca     | ncel       |          |            |           |           |         |                 |                   |              |                 | ł | '40500' |     |
|     | 7      | G        | enerate b | v: 🔽       | Full Acc | ount Id    | Prir      | mary Segn | nent    |                 |                   |              |                 | ŀ | '41000' |     |
|     |        |          |           |            |          | i frah     | -         | _         |         |                 |                   |              |                 | ŀ | '41500' |     |
|     | 9      |          | Remov     | e Y [      | Hiter Re | cords (F3) |           |           |         |                 |                   |              |                 |   |         |     |
|     | 10     |          | Accou     | nt         |          | Conc       | dition    | c         | riteria |                 | Criteria Between  | Description  |                 |   |         |     |
|     | 11     |          | Prima     | ry Account | ł        | Betv       | reen      | 1         | 0000    |                 | 99888             | 1            |                 |   |         |     |
|     |        | 1        |           |            |          |            |           |           |         |                 |                   |              |                 |   |         |     |
|     |        |          |           |            |          |            |           |           |         |                 |                   |              |                 |   |         |     |
|     |        |          |           |            |          |            |           |           |         |                 |                   |              |                 |   |         |     |
|     |        |          |           |            |          |            |           |           |         |                 |                   |              |                 |   |         |     |
|     |        |          |           |            |          |            |           | - 4       |         |                 |                   |              |                 |   |         |     |
|     |        |          |           |            |          |            |           |           |         |                 |                   |              |                 |   |         |     |
| 0   | 0      |          |           |            |          |            |           |           |         |                 |                   |              |                 |   | (1) »   | MIG |
|     |        |          |           |            |          |            |           |           |         |                 |                   |              |                 |   |         |     |

Row Design Options

- SaveDuplicateDelete
- UndoFonts

#### Column Designer

- Financial Reports > Maintenance > Column Designer
  The Column Designer screen is where you will configure the date ranges or column calculation of the financial report.
  http://help.irelyserver.com/display/DOC/Column+Designer

#### Column Designer Example

| Colu     | mn C  | Designer                          |                     |                    |                    |                 |              |             |            |            |                |          |                     | @ ×    |
|----------|-------|-----------------------------------|---------------------|--------------------|--------------------|-----------------|--------------|-------------|------------|------------|----------------|----------|---------------------|--------|
| 0<br>New | 18 30 | 💡 🔯 🔂 😼 🕼<br>ve Search Delete Und | lo Duplicate Close  |                    |                    |                 |              |             |            |            |                |          |                     |        |
| Colume   | Nar   | ne: Concepcion P&L                |                     |                    | Description: Conce | pcion P&L       |              |             |            | R          | in Date: 04/02 | /2015    |                     | 3      |
| O Re     | nove  | 🔺 Up 🔻 Dewn   🏆                   | Filter Records (F3) |                    |                    |                 |              |             |            |            |                |          |                     |        |
|          | D     | Column Description                | Caption             | Column Type        | Filter Type        | Related Columns | Segment Used | Budget Code | Start Date | End Date   | width          | Algoment | Format              | Hidden |
|          | 1     |                                   | Column Header       | Rev Description    |                    |                 |              |             |            |            | 164            | Right    | #,##0.00((#,##0.00) |        |
|          | 2     | April 2015                        | Column Header       | Calculation        | Custom             |                 |              |             | 04/01/2015 | 04/30/2015 | 160            | Right    | #,##0.00;(#,##0.00) |        |
|          | 3     | April 2004                        | Column Header       | Calculation        | Custom             |                 |              |             | 04/01/2014 | 04/30/2014 | 260            | Right    | #,##0.00;(#,##0.00) |        |
|          | 4     | Variance                          | Column Header       | Column Calculation |                    | C2 - C3         |              |             |            |            | 160            | Right    | #,##0.00;(#,##0.00) |        |
|          |       |                                   |                     |                    |                    |                 |              |             |            |            |                |          |                     |        |
|          |       |                                   |                     |                    |                    |                 |              |             |            |            |                |          |                     |        |
|          |       |                                   |                     |                    |                    |                 |              |             |            |            |                |          |                     |        |

| Concepcion P&L<br>As Of 4/2/2015                                         |                                                |                                    |                                               | Thursday, April 02, 2015<br>9:42 AM |
|--------------------------------------------------------------------------|------------------------------------------------|------------------------------------|-----------------------------------------------|-------------------------------------|
|                                                                          | April 2015                                     | April 2014                         | Variance                                      |                                     |
| Revenue                                                                  |                                                |                                    |                                               |                                     |
| Sales<br>Storage Income<br>Freight Income<br>Fee Income<br>Total Revenue | 300.00<br>75.00<br>750.00<br>50.00<br>1,175.00 | 225.00<br>110.00<br>0.00<br>335.00 | 75.00<br>(35.00)<br>750.00<br>50.00<br>840.00 |                                     |
| Freight Income<br>Fee Income<br>Total Revenue                            | 750.00<br>50.00<br>1,175.00                    | 0.00<br>0.00<br>335.00             | 750.00<br>50.00<br>840.00                     |                                     |

### Column Design Options

- Filter Type Different Date Ranges
- Column Calculations
  Budget Column

- http://help.irelyserver.com/display/DOC/Budget+CSV+format
  http://help.irelyserver.com/display/DOC/How+To+Import+Budget+from+CSV
  Hidden Columns
- Segment Filter
- •Allows to see Location/Profit Center financials by Column.

| Column Designer                                                                                                  |                     |                                  |                              |                          |                                     |                                                                   | 803    |
|----------------------------------------------------------------------------------------------------|---------------------|----------------------------------|------------------------------|--------------------------|-------------------------------------|-------------------------------------------------------------------|--------|
| New Save Search Delete                                                                                           | Undo Duplicate Clos | •                                |                              |                          |                                     |                                                                   |        |
| Column Name: Concepcion P&                                                                                       | L by Segment De     | scription: Concepcio             | n P&L by Segment             |                          | Run Date: 04                        | 4/02/2015                                                         | 3      |
| 😂 Remove 🔺 Up 🔻 Down                                                                                             | Filter Records (F3) |                                  |                              |                          |                                     |                                                                   |        |
| ID Column Description                                                                                            | Caption             | Column Type                      | Filter Type                  | Related Columns          | Segment Used                        | Budget Code                                                       |        |
| 1                                                                                                    | Column Header       | Row Description                  |                              |                          |                                     |                                                                   |        |
| 2 New Haven                                                                                                    | Column Header       | Segment Filter                   |                              |                          |                                     |                                                                   |        |
|                                                                                                    | Column Se           | gment Filter 🛛 🗋                 |                              |                          | 8                                   |                                                                   |        |
|                                                                                                    |                     | Note Close                       |                              |                          |                                     |                                                                   |        |
|                                                                                                    | C Remove            | Pilter Records (F                | 3)                           |                          |                                     |                                                                   |        |
|                                                                                                    | Segment             | t                                | Segment Code                 | Join                     |                                     |                                                                   |        |
|                                                                                                    | E Location          | 1                                | 62                           | Or                       |                                     |                                                                   |        |
|                                                                                                    |                     |                                  |                              |                          |                                     |                                                                   |        |
|                                                                                                    |                     |                                  |                              |                          |                                     |                                                                   |        |
| <b>a</b>                                                                                                    |                     |                                  |                              |                          |                                     |                                                                   | •      |
| 🔞 😫 🏆 Saved                                                                                                    |                     |                                  |                              |                          | pe                                  | 1 of 2                                                            | N N R  |
| Column Designer                                                                                                  |                     |                                  |                              |                          |                                     |                                                                   | Ø X    |
| New Save Search Delete Undo Duplicate Close<br>Column Name: Concepcion PBL by Segment                            | Descripti           | on: Concepcion P&L by Segment    |                              |                          | Run Date: 04/02/2015                |                                                                   | 2      |
| Remove A Up Town P Fiber Records (F3)     10 Column Description Caption Column Type                              | e Filter Type       | Related Columns Segment Used     | Budget Code Start Date       | End Date                 | Width Alignment                     | Format                                                            | Hidden |
| Column Header Row Descrip     Z New Haven Column Header Segment Fill     J Fort Wayne Column Header Segment Fill | Kon<br>ter<br>ter   | (Location) = 6<br>(Location) = 6 | 2 04/01/2015<br>1 04/01/2015 | 04/30/2015<br>04/30/2015 | 250 Rught<br>250 Rught<br>250 Rught | #,##0.00;(#,##0.00)<br>#,##0.00;(#,##0.00)<br>#,##0.00;(#,##0.00) |        |
| 4 Variance Column Header Column Calo                                                                             | alates              | Q+0                              | Þ                            |                          | 160 Right                           | #,##0.00;(#,##0.00)                                               | 8      |
| Report Builder                                                                                                   |                     |                                  |                              |                          |                                     | 8                                                                 | x      |
|                                                                                                    |                     |                                  |                              |                          |                                     |                                                                   |        |
| New Save Search Delet                                                                                            | e Undo Generate     | Close                            |                              |                          |                                     |                                                                   |        |
|                                                                                                    |                     |                                  |                              |                          |                                     |                                                                   | _      |
| Report Name: Conception F                                                                                        | P&L by Segment      |                                  | Description:                 |                          |                                     |                                                                   |        |
| Row: Concepcion R                                                                                                | P&L                 | *                                |                              |                          |                                     |                                                                   |        |
| Column: Concepcion R                                                                                             | P&L by Segment      | *                                | Orientation: Port            | trait                    |                                     |                                                                   | ×      |
| Header & Footer                                                                                                  |                     |                                  |                              |                          |                                     |                                                                   |        |
| Page Header:                                                                                                    |                     | [                                | Report Header:               |                          |                                     | 🗸                                                                 |        |
| Page Footer:                                                                                                    |                     |                                  | Report Footer:               |                          |                                     | 🗸                                                                 |        |
|                                                                                                    |                     |                                  |                              |                          |                                     |                                                                   |        |
| - Margins                                                                                                    |                     |                                  | Options                      |                          |                                     |                                                                   |        |
| Top:                                                                                                    | 5 Bottom:           |                                  | 5 Show D                     | efault Header & Foot     | fr                                  |                                                                   |        |
| Left:                                                                                                    | 5 Right             |                                  | S Show P                     | eport Settings           |                                     |                                                                   |        |
| Gutter                                                                                                    | o royne.            |                                  |                              | agone secongs            |                                     |                                                                   |        |
| outer.                                                                                                    | v                   |                                  |                              |                          |                                     |                                                                   |        |
|                                                                                                    |                     |                                  |                              |                          |                                     |                                                                   |        |
| 🔞 😫 🏆 Ready                                                                                                    |                     |                                  |                              | Id d Pag                 | e 1                                 | of 1                                                              | æ      |

## Concepcion P&L by Segment

As Of 4/2/2015

```
Thursday, April 02, 2015
10:17 AM
```

|         |          | New Haven | Fort Wayne | Variance |
|---------|----------|-----------|------------|----------|
| Revenue |          |           |            |          |
|         | Sales    | 200.00    | 100.00     | 100.00   |
| Storage | Income   | 25.00     | 50.00      | (25.00)  |
| Freight | t Income | 400.00    | 350.00     | 50.00    |
| Fee     | Income   | 25.00     | 25.00      | 0.00     |
| Total F | Revenue  | 650.00    | 525.00     | 125.00   |
|         |          |           |            |          |
|         |          |           |            |          |
|         |          |           |            |          |

#### Page Header/Footer

• Report Header Footer allows to add additional information in regards to the report, such as Report title, segment filter, date, time, page, etc.

• http://help.irelyserver.com/display/DOC/Report+Header+and+Footer

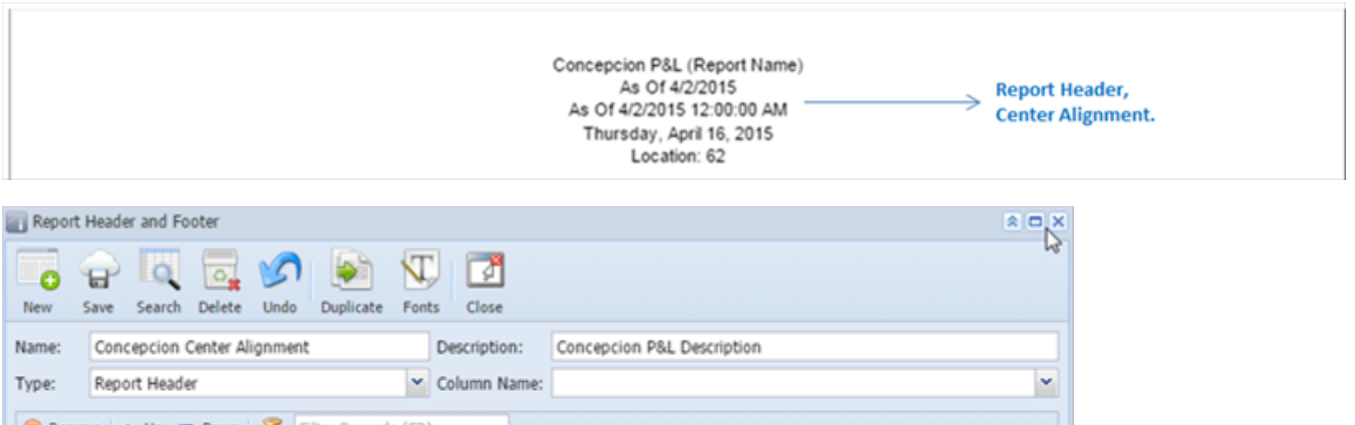

| 🤤 Remove 🔺 Up 🔻 Down 🦷 | Filter Records (F3)  |       |           |      |                    |
|------------------------|----------------------|-------|-----------|------|--------------------|
| Description            | Туре                 | Group | Alignment | With | Column Description |
|                        | Report Title         | 1     | Center    | Page |                    |
|                        | Date Range           | 2     | Center    | Page |                    |
|                        | DateTime Range       | 3     | Center    | Page |                    |
|                        | Printed Date         | 4     | Center    | Page |                    |
|                        | Segment Filter Group | 5     | Center    | Page |                    |
|                        |                      |       |           |      |                    |
|                        |                      |       |           |      |                    |
|                        |                      |       |           |      |                    |

• Page Footer prints at the bottom of each page.

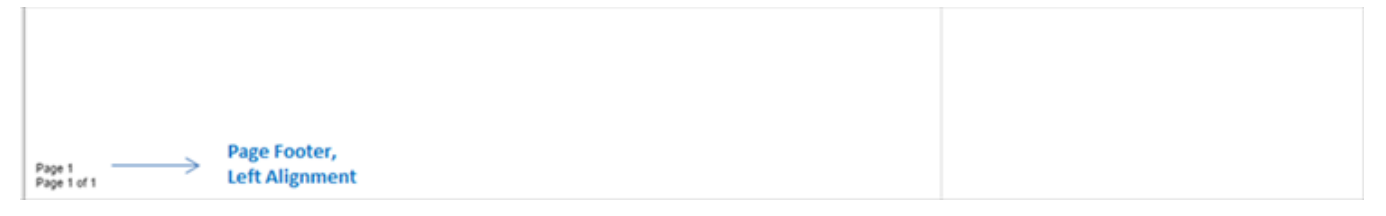

| Report Header and Footer |           |       |        |          |                |        |           |       |         |              |            |                    | × |   |
|--------------------------|-----------|-------|--------|----------|----------------|--------|-----------|-------|---------|--------------|------------|--------------------|---|---|
| New                      | Save S    | earch | Delete | V<br>Und | o Duplicate    | Font   | s Close   | ]     |         |              |            |                    |   |   |
| Name:                    | Concep    | cion  | Footer |          |                |        | Descripti | on:   | Concepc | ion Footer D | escription |                    |   |   |
| Type:                    | Page F    | ooter |        |          |                | ~      | Column    | Name: |         |              |            |                    |   | ~ |
| 😑 Ren                    | nove 🗠 🔺  | Up 🤻  | Down   | 7        | Filter Records | s (F3) |           |       |         |              |            |                    |   |   |
| 🔄 De                     | scription |       |        |          | Туре           |        |           | Group |         | Alignment    | With       | Column Description |   |   |
|                          |           |       |        |          | Page           |        |           | 1     |         | Left         | Page       |                    |   |   |
|                          |           |       |        |          | Page Of        |        |           | 2     |         | Left         | Page       |                    |   |   |
|                          |           |       |        |          |                |        |           |       |         |              |            |                    |   |   |
| Deve Ue                  |           |       | tione  |          |                |        |           |       |         |              |            |                    |   |   |

- Page Header/Footer Options

  - Fonts
    Left, Center, Right alignment
    Duplicate
    eport Builder
    Financial Reports > Maintenance > Financial Report Builder
    This will combine and Row Designer, Column Designer, Page/Report Header & Footer to create the financial Report.
    http://help.irelyserver.com/display/DOC/Report+Builder

| Report Builder  | r    |          |        |          |          |       |   |        |           |      |                                |        | * ×       |
|-----------------|------|----------|--------|----------|----------|-------|---|--------|-----------|------|--------------------------------|--------|-----------|
|                 | le   |          | °.     | S        | -        | 7     |   |        |           |      |                                |        |           |
| New Save        | Sear | :h De    | elete  | Undo     | Generate | Close |   |        |           |      |                                |        |           |
| Report Name:    | Con  | cepcio   | n P&L  | . (Repor | t Name)  |       |   | Descri | ption:    | Cor  | ncepcion P&L                   |        |           |
| Row:            | Con  | cepcio   | n P&L  |          |          |       | 🗸 |        |           |      |                                |        |           |
| Column:         | Con  | cepcio   | n P&L  |          |          |       | 🗸 | Orient | ation:    | Por  | rtrait                         |        | ~         |
| - Header & Foot | er — |          |        |          |          |       |   |        |           |      |                                |        |           |
|                 |      | <b>6</b> |        | <b>.</b> |          |       |   |        |           |      | Concernation Contractility and |        |           |
| Page Head       | er:  | Conc     | epcior | i Page I | Header   |       | 👻 | Reb    | ort Heade | er:  | Conception Center Alignment    |        | 🗸         |
| 🔽 Page Foote    | er:  | Conc     | epcior | Footer   |          |       | 🗸 | 📃 Rep  | ort Foote | r:   |                                |        | ··· 🗸     |
|                 |      |          |        |          |          |       |   |        |           |      |                                |        |           |
| - Margins       |      |          |        |          |          |       |   |        | - Option  | ns — |                                |        |           |
| Top:            | Г    |          |        | 5        | Bottom:  |       |   | 5      | C Sh      | ow I | Default Header & Footer        |        |           |
| Left:           | Ē    |          |        | 5        | Right:   |       |   | 5      | V Sh      | ow I | Report Settings                |        |           |
| Gutter:         |      |          |        | 0        |          |       |   |        |           |      |                                |        |           |
|                 |      |          |        |          |          |       |   |        |           |      |                                |        |           |
|                 |      |          |        |          |          |       |   |        |           |      |                                |        |           |
| 🕜 😒 🏆 Rea       | dy   |          |        |          |          |       |   |        |           |      | 🕅 🖣 Page                       | 1 of 1 | ▶   N   æ |

• I used an existing Row Designer and created a new Column Designer and created a new report.

| Report Builde                       | r                                                                        |                                                                                   | * × |
|-------------------------------------|--------------------------------------------------------------------------|-----------------------------------------------------------------------------------|-----|
| New Save                            | Search Delete Undo Generate Close                                        |                                                                                   |     |
| Report Name:<br>Row:<br>Column:     | Concepcion P&L by Segment<br>Concepcion P&L<br>Concepcion P&L by Segment | Description:<br>Orientation: Portrait                                             | •   |
| Header & Foot                       | er:                                                                      | ×     Report Header:       ×     Report Footer:                                   | •   |
| Margins<br>Top:<br>Left:<br>Gutter: | 5 Bottom:<br>5 Right:<br>0                                               | 5     Image: Show Default Header & Footer       5     Image: Show Report Settings |     |
| 🕜 😒 🏆 Rea                           | dy                                                                       | [4] 4   Page 1 of 1 ▶ ▶                                                           | 1   |

• If Report Settings indicator is checked in Report Builder, the Report Settings screen will pop up with generating the report.

| Report Builde                         | r                                                                                        |                                                                  | * × |
|---------------------------------------|------------------------------------------------------------------------------------------|------------------------------------------------------------------|-----|
| New Save                              | Search Delete Undo Generate Close                                                        |                                                                  |     |
| Report Name:<br>Row:<br>Column:       | Concepcion P&L by Segment<br>Concepcion P&L<br>Concepcion P&L by Segment                 | Description:                                                     | ~   |
| Header & Foo                          | ter Report Settings Print Close                                                          | port Header:                                                     | v   |
| Margins –<br>Top:<br>Left:<br>Gutter: | As of Date: 04/02/2015<br>Segment Filter:<br>Suppress Zero:<br>Include Audit Adjustment: | Coptions<br>Show Default Header & Footer<br>Show Report Settings |     |
| 🙆 😒 💡 Rea                             | ady                                                                                      | 4 4 Page 1 0                                                     | f1  |

**Report Settings** 

- As of Date field is ONLY used when Column Designer filter is "As Of" type. However, this will print on the report.
  Segment Filter will allow you to print a consolidated financial report just for a chosen segment/location/profit center.
  Suppress Zero will not print rows with \$0 balance
  Audit Adjustment is a journal entry type that is used to included/exclude on a report. Used for year end adjustments.